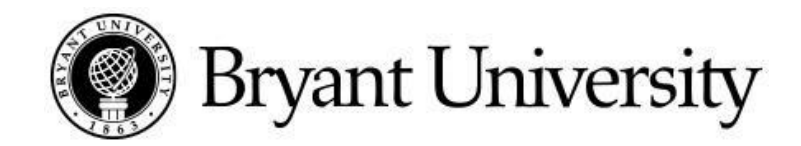

# **Payment Plans**

Students and their families have 2 payment options available to them.

## **OPTION I**

Balance paid in full by the following due dates:

August 9

January 9

## **OPTION II**

Enrollment in the Bryant University Payment Plan managed by the Bursar's Office. The benefits of inhouse management, allows for plan enrollment directly within the Student Account Center. The Bryant University Payment Plan offers more flexibility with 5, 4 or 3 monthly installments throughout the semester. Both students and authorized users can use the payment plan option to manage the student's account.

## **Payment Plan Facts:**

- No finance charges.
- An enrollment fee of \$50 per semester is required.
- Payments on the plan must be made, on-line, by using the Webcheck (ACH) or credit card payment option. ACH payments can only be made through a U.S. bank account.
- Enrollment in the monthly payment plan must be completed each semester.
- An email notification will automatically be sent five days before the due date of the next installment payment and each time a payment is made.
- A \$40 late fine will be assessed for each installment that is not received on time.
- On-line payments can be scheduled in advance.
- The plan is not available to Graduate, Physician Assistant or Part-Time Undergraduate students.
- The use of this prepayment plan does not affect awards of financial aid.

BRYANT UNIVERSITY | 1150 DOUGLAS PIKE | SMITHFIELD, RI 02917 | (401) 232-6000 | BRYANT.EDU

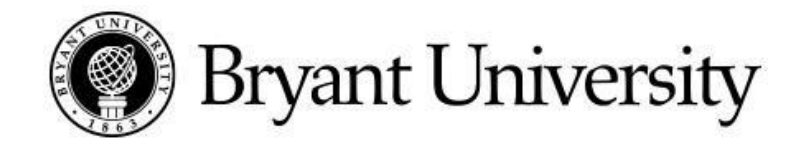

#### The optional fall and spring payment plans are as follows:

| Plan                  | # of Monthly<br>Payments Due | Scheduled Payments |
|-----------------------|------------------------------|--------------------|
| Fall Payment Plan 5   | 5                            | May 5 – Sept 5     |
| Fall Payment Plan 4   | 4                            | June 5 – Sept 5    |
| Fall Payment Plan 3   | 3                            | July 5 – Sept 5    |
| Spring Payment Plan 5 | 5                            | Oct 5 – Feb 5      |
| Spring Payment Plan 4 | 4                            | Nov 5 – Feb 5      |
| Spring Payment Plan 3 | 3                            | Dec 5 – Feb 5      |

#### Step 1

Log into the Student Account Center:

Student Account Center (Authorized User)

Student Account Center (Student)

#### Step 2

Select the Monthly Payment Plan option.

BRYANT UNIVERSITY | 1150 DOUGLAS PIKE | SMITHFIELD, RI 02917 | (401) 232-6000 | BRYANT.EDU

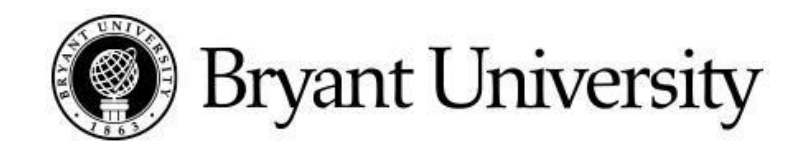

### Step 3

Calculate the estimated semester's cost.

- Use the Tuition & Fee information (found within the Monthly Payment Plan area) and awarded aid information (if applicable) as a guide to complete the required worksheet.

#### Step 4

Review the Monthly Payment Plan amounts and follow through with enrolling in the plan.

It is not Bryant University's policy to grant extensions for tuition payments. If families are unable to pay under option I or option II, it is recommended that they contact the Office of Financial Aid to discuss borrowing alternatives.